### FONCTIONS ELEMENTAIRES D'UN OBJET TECHNIQUE

six-A5

| Compétence(s) « Attendus de fin de cycle »:                                                                                                    |   |   |   |    |
|----------------------------------------------------------------------------------------------------|---|---|---|----|
| <ul> <li>Décrire le fonctionnement d'objets techniques, leurs fonctions et leurs constitutions.</li> <li>Fonctions techniques, solutions techniques.</li> <li>Repérer et comprendre la communication et la gestion de l'information.</li> <li>Usage de logiciels usuels.</li> <li>Usage des moyens numériques dans un réseau.</li> </ul> Compétence(s) Évaluée (s) : Compte rendu : Réalisé seul ou en équipe. Organiser ses notes, respecter les consignes de rédaction. Produire un document réutilisable par la suite en vue d'une relecture. |   |   |   |    |
| NE                                                                                                    | 1 | 2 | 3 | 4  |
|                                                                                                    | - | • |   | ·, |

# LOGICIELS UTILISES : Edrawing ;LibreOffice ;

## PARTIE 1

### A] Préparation de votre document Réponse (PC n°1):

- a) Lancer le logiciel LibreOffice. Démarrer/Tous les programmes/Suite Bureautique.
- b) Dans LibreOffice, Ouvrir « Fichier /ouvrir » le document Six-A5 qui se trouve dans votre Espace COMMUN : COMMUN/TECHNOLOGIE/SIXIEME/ Six-A5 eleve.odt Ce document est en lecture seule. Vous ne pouvez pas encore le modifier. Ouvrir un document dans libreoffice « en lecture s
- c) Dans LibreOffice, Enregistrer dans votre COMMUN : COMMUN/TECHNOLOGIE/SIXIEME/ EQUIPE... « Fichier/Enregistrer sous... » ce document en changeant de nom « dans nom du fichier ». Vous lui donnerez comme nom : A5 équipe ....

#### B Maquette de l'objet technique (PC°2):

(a) Ouvrir à partir du menu démarrer/Tous les programmes/Matières d'enseignement/Maquette virtuelle.

### C Travail à faire : sur une moitié de feuille A4. Au dessus du trait en pointillé.

#### ATTENTION : Répondre aux questions dans l'ordre en faisant des phrases.

#### Penser à vous répartir le travail.

- (1) Préciser la fonction technique sur laquelle vous travaillez. *Consulter la problématique du document ansi que la synthèse précédente.*
- (2) **Cacher** les parties inutiles à l'aide d'Edrawing et garder seulement les éléments qui permettent à l'objet technique d'avancer. *Clique droit sur l'élément/cacher*.
- (3) Insérer ensuite cette image Edrawing dans votre document LibreOffice. (ImprécraSyst) touche du clavier.
- (4) Ajouter une légende à votre image. (clique droit sur l'image puis sélectionner « Légende »)
- (5) Repérer les différents éléments de votre image à l'aide du logiciel LibreOffice.
   *Cliquer sur l'icône dessin pour faire apparaître la barre d'outils dessin avec l'icône permettant de faire le repérage.*

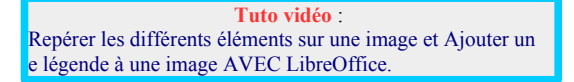

(6) Imprimer votre travail en 4 exemplaires après avoir demandé au professeur.

#### **PARTIE 2**

- (1) Réaliser **une coupe** avec le logiciel Edrawing d'une partie qui vous parait intéressante pour expliquer la fonction technique propulser de votre véhicule.
- (2) Préparer, *comme vu précédemment dans l'activité 3*, l'image de cette vue en coupe afin de l'imprimer et de coller sur votre feuille réponse.
- (3) A l'aide des ressources suivantes :
   Comment transmettre un mouvement de rotation ?
   Citer trois types de transmission possible pour propulser un véhicule et indiquer celui utilisé par votre véhicule.
- (4) Ensuite à l'aide des ressources suivantes :
  - Annexes 7 page 139 du livre de technologie (Éditions Delagrave).

Réaliser un croquis à main levée présentant le type de transmission retenue. (On doit retrouver sur ce croquis : Le moteur, le type de transmission schématisé, les roues (ou hélices...).

Ouvrir un document dans libreoffice « en lecture seule » et le réenregistrer en lui donnant un nouveau nom.